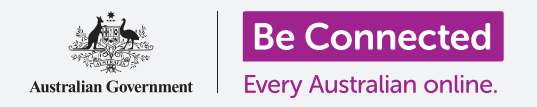

# Tablet Android: Πώς να ακούτε τα podcast

# Πώς να χρησιμοποιείτε το tablet για να ακούτε τα αγαπημένα σας ραδιοφωνικά προγράμματα και άλλα πολλά !

Με μια δωρεάν εφαρμογή, όπως το ABC Listen, μπορείτε να χρησιμοποιήσετε το tablet για να ακούτε όλα τα αγαπημένα σας ραδιοφωνικά προγράμματα, είτε ζωντανά είτε αργότερα, όταν σας βολεύει μέσω του podcast (ραδιοφωνική αναμετάδοση).

#### Τι θα χρειαστείτε

Πριν ξεκινήσετε το μάθημα, ελέγξτε ότι το tablet Android είναι φορτισμένο, ανοιχτό και εμφανίζει την **Αρχική** οθόνη. Το λογισμικό λειτουργίας του tablet θα πρέπει επίσης να είναι ενημερωμένο και το tablet να είναι συνδεδεμένο με το Wi-Fi του σπιτιού σας και το διαδίκτυο.

Να θυμάστε ότι υπάρχουν πολλές διαφορετικές μάρκες tablet Android και όλες λειτουργούν ελαφρώς διαφορετικά. Ορισμένες οθόνες στο tablet μπορεί να φαίνονται λίγο διαφορετικές από αυτές που υπάρχουν σε αυτό το φυλλάδιο οδηγιών, αλλά θα μπορέσετε να ακολουθήσετε τις οδηγίες.

#### Πώς να χρησιμοποιήσετε μια εφαρμογή για να ακούτε ραδιόφωνο

Μπορείτε να ακούτε τα αγαπημένα σας ραδιοφωνικά προγράμματα στο tablet χρησιμοποιώντας μια εφαρμογή. Μπορείτε να ακούτε ραδιόφωνο ζωντανά μέσω του διαδικτύου από την εφαρμογή ή να κατεβάσετε ραδιοφωνικά προγράμματα στο tablet για να τα ακούσετε αργότερα.

Υπάρχουν πολλές διαφορετικές εφαρμογές από τις οποίες μπορείτε να διαλέξετε και σε αυτό το μάθημα, θα χρησιμοποιήσουμε τη δωρεάν εφαρμογή **ABC Listen**. Αυτή η εφαρμογή εμφανίζεται καλύτερα αν το tablet είναι στη θέση **portrait mode (πορτραίτο)**.

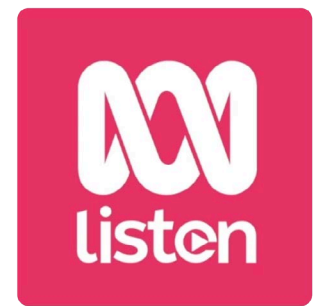

Οι εφαρμογές Podcast, όπως το ABC Listen, μπορούν να μεταφορτωθούν από το Google Play Store

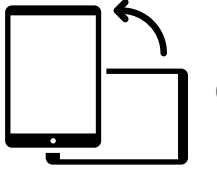

Θέση πορτραίτο

## Εγκατάσταση της εφαρμογής ABC Listen

Για να πάρετε την εφαρμογή στο tablet, μπορείτε να την κατεβάσετε από το **Google Play Store**.

- **1.** Σύρετε το δάχτυλό σας προς τα πάνω από το κάτω μέρος της **Αρχικής** οθόνης για να εμφανιστεί η οθόνη **Apps** και μετά βρείτε το εικονίδιο του **Play Store** και πατήστε το.
- **2.** Πατήστε στο **Search bar (Γραμμή αναζήτησης)** στο πάνω μέρος της οθόνης για να εμφανιστεί το πληκτρολόγιο. Χρησιμοποιήστε το πληκτρολόγιο για να πληκτρολογήσετε το **ABC Listen**.

- **3.** Πατήστε το πλήκτρο του μεγεθυντικού φακού για την αναζήτηση. Το Play Store θα εμφανίσει ορισμένα αποτελέσματα αναζήτησης.
- **4. ABC Listen** θα βρίσκεται στο πάνω μέρος της λίστας. Πατήστε το για να ανοίξετε τη σελίδα Play Store.
- **5.** Πατήστε το πράσινο κουμπί **Install (Εγκατάσταση)**. Το tablet θα κατεβάσει την εφαρμογή ABC Listen και θα τη ρυθμίσει για εσάς, όλα στο παρασκήνιο.
- **6.** Πατήστε το κουμπί της **Αρχικής** οθόνης για να κλείσετε το Play Store.

## Πώς να ανοίξετε την εφαρμογή ABC Listen

Σύρετε το δάχτυλό σας προς τα πάνω από το κάτω μέρος της **Αρχικής** οθόνης για να εμφανιστεί η οθόνη **Apps**, βρείτε το εικονίδιο ABC Listen και μετά πατήστε το για να ξεκινήσει η εφαρμογή ABC Listen.

## Πώς να ακούτε ραδιόφωνο ζωντανά

Στο πάνω μέρος, κάτω από το **Live Now (Τώρα Ζωντανά)** υπάρχουν ραδιοφωνικοί σταθμοί που μπορείτε να ακούτε. Μπορείτε να κυλήσετε προς τα αριστερά για να δείτε περισσότερους σταθμούς και πατήστε σε έναν για να ακούσετε.

## Πώς να ακούτε ραδιοφωνικές αναμεταδόσεις (podcasts)

Το **podcast (ραδιοφωνική αναμετάδοση)** είναι μια μαγνητοφωνημένη ραδιοφωνική εκπομπή που μπορείτε να κατεβάσετε στο tablet και να την ακούσετε ανά πάσα στιγμή. Είναι ένας πολύ εύχρηστος τρόπος για να ακούσετε μια εκπομπή που χάσατε τις προηγούμενες μέρες.

Στην εφαρμογή ABC Listen, τα podcast βρίσκονται στην αρχική οθόνη. Μπορείτε να δείτε μερικές υποδείξεις και μπορείτε να σύρετε το δάχτυλό σας αριστερά και δεξιά για να δείτε περισσότερα. Κυλήστε προς τα κάτω για να δείτε περισσότερα podcast, ανάλογα την κατηγορία.

Απλά πρέπει να πατήσετε ένα επεισόδιο για να το ξεκινήσετε. Αυτό λέγεται **streaming** (**ροή αναμετάδοσης)** και, αν το tablet χρησιμοποιεί κάρτα SIM για σύνδεση στο διαδίκτυο, θα χρησιμοποιήσει τα δεδομένα κινητής τηλεφωνίας. Παρακάτω σε αυτόν τον οδηγό θα σας πούμε πώς μπορείτε να κατεβάσετε τα podcast για να εξοικονομήσετε δεδομένα κινητής τηλεφωνίας.

## Χρήση της επιλογής Περιήγησης

Στην κάτω δεξιά γωνία της οθόνης, βρείτε το εικονίδιο του μεγεθυντικού φακού και πατήστε το. Αυτό ανοίγει τη λειτουργία **Browse (Αναζήτηση)** όπου μπορείτε να αναζητήσετε οποιοδήποτε podcast θέλετε.

Μπορείτε να βρείτε ένα podcast που σας ενδιαφέρει χρησιμοποιώντας τη λίστα **Programs by topic (Προγράμματα ανά θέμα)**. Πατήστε σε ένα θέμα για να δείτε όλα τα podcast ή πατήστε στο πλήκτρο **All Programs A-Z (Όλα τα Προγράμματα)** για μια πλήρη λίστα.

## Πώς να βρείτε το αγαπημένο σας πρόγραμμα

Θα χρησιμοποιήσουμε το **Search bar (Γραμμή αναζήτησης)** στο πάνω μέρος της οθόνης για να βρούμε το podcast για το αγαπημένο μας πρόγραμμα, **The Health Report** (Ενημέρωση για την Υγεία).

- Πατήστε στη **Γραμμή αναζήτησης** για να εμφανιστεί το πληκτρολόγιο του τηλεφώνου και πληκτρολογήστε **Health Report**. Το πρόγραμμα εμφανίζεται ως αποτέλεσμα αναζήτησης.
- Πατήστε οπουδήποτε στο πρόγραμμα για να το ανοίξετε σε μια νέα οθόνη.
  Κυλήστε το δάχτυλο προς τα κάτω για να δείτε μια λίστα διαθέσιμων podcast.
- 3. Ακούστε οποιοδήποτε podcast απευθείας από αυτή τη λίστα πατώντας σε αυτό. Να θυμάστε ότι αυτό λέγεται streaming (poή αναμετάδοσης). Αν το tablet χρησιμοποιεί κάρτα SIM για σύνδεση στο Wi-Fi του σπιτιού σας, θα χρησιμοποιήσει ένα μέρος από τα δεδομένα κινητής τηλεφωνίας που έχετε.

Όταν ακούτε ένα podcast ή ραδιοφωνικό σταθμό χρησιμοποιώντας τα δεδομένα κινητής τηλεφωνίας που έχετε, μην ξεχνάτε να σταματάτε την αναπαραγωγή όταν τελειώσετε την ακρόαση. Οι εφαρμογές μπορεί να συνεχίσουν να λειτουργούν στο παρασκήνιο και να χρησιμοποιούν τα δεδομένα σας χωρίς να το καταλάβετε!

## Όταν κατεβάζετε podcast

Όταν κατεβάσετε ένα podcast θα αποθηκευτεί στο tablet, ώστε να μπορείτε να το ακούσετε αργότερα ή όταν είστε έξω, χωρίς να χρησιμοποιείτε τα δεδομένα κινητής τηλεφωνίας που έχετε. Για να κατεβάσετε ένα podcast:

- **1.** Πατήστε στις τρεις κάθετες κουκκίδες στα δεξιά της ημερομηνίας του podcast για να ανοίξετε μια λίστα επιλογών.
- **2.** Πατήστε **Download (Λήψη)**.
- To tablet μπορεί να σας ζητήσει να δώσετε άδεια στην εφαρμογή ABC Listen για να έχει πρόσβαση στα αρχεία.
  Είναι ασφαλές να πατήσετε Allow (Επιτρέπω), καθώς αυτό θα επιτρέψει στην εφαρμογή να λειτουργεί σωστά.

# Tablet Android: Πώς να ακούτε τα podcast

**4.** Το podcast θα μεταφορτωθεί στο tablet. Όταν ολοκληρωθεί, θα εμφανιστεί ένα μικρό τικ κοντά στο όνομα του επεισοδίου.

## Πώς να ελέγξετε ότι ένα podcast έχει μεταφορτωθεί

Για να ελέγξετε το podcast σας, πατήστε πρώτα το κουμπί **Πίσω** στην κάτω δεξιά γωνία της οθόνης για να επιστρέψετε στην οθόνη **Browse (Αναζήτηση)**. Θα δείτε μερικές επιλογές στο κάτω μέρος.

- Πατήστε το My Library (Η βιβλιοθήκη μου) και στην επόμενη οθόνη πατήστε Downloads (Λήψεις).
- **2.** Θα δείτε μια λίστα με podcast που έχετε κατεβάσει μέχρι τώρα.
- **3.** Πατήστε στο επιλεγμένο podcast και θα ξεκινήσει αυτόματα να παίζει. Για να σταματήσετε την ακρόαση, πατήστε το μεγάλο κουμπί **Pause (Παύση)** στο κάτω μέρος της οθόνης.
- **4.** Το κουμπί **Pause** μετατρέπεται σε κουμπί **Αναμετάδοσης**. Πατήστε για να ξεκινήσει να παίζει πάλι.

## Χρήσιμα εργαλεία ελέγχου podcast

Στην κάθε πλευρά του μεγάλου κουμπιού **Play/Pause** είναι μερικά άλλα χρήσιμα εργαλεία ελέγχου, οπότε ας τα δούμε τώρα.

- Το πρώτο εικονίδιο με τον αριθμό 15 μέσα στο βέλος για Πίσω σας πάει πίσω 15 δευτερόλεπτα, αν δεν ακούσατε κάτι καλά!
- **2.** Το εικονίδιο με τον αριθμό **90** μέσα στο βέλος για μπροστά σάς επιτρέπει να αγνοήσετε 90 δευτερόλεπτα.
- 3. Το τελευταίο εικονίδιο είναι η λειτουργία Sleep Timer (Χρονοδιακόπτης). Αυτό σας επιτρέπει να ορίσετε μια ώρα για να σταματήσει να παίζει το podcast, κάτι το οποίο είναι καλό όταν ακούτε ένα podcast, ενώ πάτε για ύπνο!
- 4. Πατήστε τώρα το εικονίδιο Sleep Time, και μετά πατήστε End of current program (Τέλος τρέχοντος προγράμματος). Μετά πατήστε το βέλος Πίσω για να επιστρέψετε στο podcast.

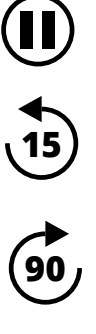

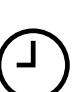

# Εγγραφή σε podcast

Αν σας άρεσε ένα podcast, μπορείτε να εγγραφείτε για να ακούσετε όλα τα διαθέσιμα επεισόδια και να λαβαίνετε αυτόματα νέα επεισόδια όταν κυκλοφορήσουν.

- Όταν το podcast είναι ακόμα ανοιχτό, πατήστε τις τρεις κάθετες κουκίδες κοντά στην κάτω δεξιά γωνία.
- 2. Από το μενού επιλογών που θα εμφανιστεί, πατήστε Subscribe to this program (Εγγραφή σε αυτό το πρόγραμμα).
- Θα εμφανιστεί η επιλογή αυτόματης λήψης νέων επεισοδίων του podcast χρησιμοποιώντας το Wi-Fi. Αυτή είναι μια χρήσιμη λειτουργία που σας βοηθάει να εξοικονομήσετε τα δεδομένα σας κινητής, γι' αυτό πατήστε το Enable Automatic Download (Ενεργοποίηση Αυτόματης Λήψης) για να το ενεργοποιήσετε και να επιστρέψετε στο podcast σας.
- **4.** Εγγραφήκατε τώρα σε ένα podcast.

# Πώς να ελέγξετε τις εγγραφές σας για podcast

Για να ελέγξετε σε ποια προγράμματα έχετε εγγραφεί:

- Πατήστε το βέλος που δείχνει προς τα κάτω στην επάνω αριστερή γωνία της οθόνης και μετά πατήστε άλλη μια φορά το βέλος Πίσω.
- 2. Θα εμφανιστεί η οθόνη My Library (Η βιβλιοθήκη μου) και θα δείτε το Health Report στη λίστα των προγραμμάτων που έχετε εγγραφεί.

Τώρα, κάθε φορά που επισκέπτεστε την εφαρμογή **ABC Listen**, όλα τα podcast που έχουν μεταφορτωθεί αυτόματα θα εμφανίζονται στη Βιβλιοθήκη μου, έτοιμα να τα ακούσετε.

## Αυτόματη διαγραφή παλιών podcast

To tablet μπορεί να διαγράψει αυτόματα τα podcast αφού τα ακούσετε. Αυτό θα ελευθερώσει χώρο στο tablet για τα νέα επεισόδια.

- **1.** Από την οθόνη **My Library**, πατήστε το εικονίδιο **Settings (Ρυθμίσεις)** στην επάνω δεξιά γωνία της οθόνης.
- **2.** Στην οθόνη **Settings**, πατήστε στο **Downloads (Λήψεις)** για να ανοίξετε την οθόνη **Download Settings (Ρυθμίσεις Λήψης)**.
- **3.** Πατήστε στη ρύθμιση **Delete 24 hrs after listening (Διαγραφή 24 ώρες μετά την ακρόαση)**. Ο διακόπτης μετακινείται προς τα δεξιά και αλλάζει χρώμα.

# Tablet Android: Πώς να ακούτε τα podcast

**4.** Για να τελειώσετε, πατήστε το κουμπί **Αρχική** σελίδα για να κλείσετε την εφαρμογή ABC Listen και να επιστρέψετε στην Αρχική οθόνη.

#### Θα πρέπει να παίρνετε τις εφαρμογές για τη συσκευή σας Android μόνο από το Google Play Store

### Πώς να παραμείνετε ασφαλείς με τις εφαρμογές podcast

Οι εφαρμογές Podcast είναι ψυχαγωγικές, αλλά είναι σημαντικό να προσέχετε ότι είναι ασφαλείς και να προστατεύονται τα προσωπικά σας στοιχεία και η συσκευή σας.

- Να χρησιμοποιείτε μόνο εφαρμογές από το Play Store (για συσκευές Android) ή το App Store (για συσκευές Apple).
- Τα podcast περιέχουν ήχο και εικόνες και όταν οι εφαρμογές podcast ζητούν πρόσβαση σε πολυμέσα, φωτογραφίες και αρχεία θέλει την άδειά σας για την αποθήκευση ήχου και εικόνων στο τηλέφωνο ή το tablet σας. Αυτό είναι απαραίτητο αν θέλετε να κατεβάσετε ένα podcast στο τηλέφωνο ή το tablet σας, έτσι είναι ασφαλές να το κάνετε.
- Εάν μια εφαρμογή podcast ζητάει άδεια για να κάνει κάτι παράξενο, όπως τηλεφωνικές κλήσεις, μη δώσετε αυτήν την άδεια.
- Μην χρησιμοποιείτε ποτέ το δωρεάν δημόσιο Wi-Fi για να καταχωρίσετε προσωπικά στοιχεία ή κωδικούς πρόσβασης σε μια εφαρμογή.